#### Wichtiger Hinweis

Die in diesem Buch wiedergegebenen Verfahren und Programme werden ohne Rücksicht auf die Patentlage mitgeteilt. Sie sind für Amateur- und Lehrzwecke bestimmt.

Alle technischen Angaben und Programme in diesem Buch wurden vom Autor mit größter Sorgfalt erarbeitet bzw. zusammengestellt und unter Einschaltung wirksamer Kontrollmaßnahmen reproduziert. Trotzdem sind Fehler nicht ganz auszuschließen. DATA BECKER sieht sich deshalb gezwungen, darauf hinzuweisen, daß weder eine Garantie noch die juristische Verantwortung oder irgendeine Haftung für Folgen, die auf fehlerhafte Angaben zurückgehen, übernommen werden kann. Für die Mitteilung eventueller Fehler ist der Autor jederzeit dankbar.

Wir weisen darauf hin, daß die im Buch verwendeten Soft- und Hardwarebezeichnungen und Markennamen der jeweiligen Firmen im allgemeinen warenzeichen-, marken- oder patentrechtlichem Schutz unterliegen.

| Copyright                                 | © 1995 by DATA BECKER GmbH & Co.KG<br>Merowingerstr. 30<br>40223 Düsseldorf                                                                                                    |
|-------------------------------------------|----------------------------------------------------------------------------------------------------|
|                                           | 1. Auflage 1995                                                                                                    |
| Reihenkonzept                             | Peter Meisner                                                                                                    |
| Lektorat                                  | Peter Meisner                                                                                                    |
| Umschlaggestaltung                        | Werner Leinhos                                                                                                    |
| Schlußredaktion                           | Astrid Bittner                                                                                                    |
| Textverarbeitung<br>und Gestaltung        | Achim Teuber                                                                                                    |
| Text verarbeitet mit                      | Word für Windows 6.0a, Microsoft                                                                                                    |
| Belichtung                                | MAC, Studio für Satz und Design GmbH,<br>Düsseldorf                                                                                                    |
| Druck und<br>buchbinderische Verarbeitung | Clausen & Bosse, Leck                                                                                                    |
|                                           | Alle Rechte vorbehalten. Kein Teil dieses<br>Buches darf in irgendeiner Form (Druck,<br>Fotokopie oder einem anderen Verfahren)<br>ohne schriftliche Genehmigung der DATA<br>BECKER GmbH & Co.KG reproduziert<br>oder unter Verwendung elektronischer<br>Systeme verarbeitet, vervielfältigt oder<br>verbreitet werden. |
|                                           | ISBN 3-8158-1508-8                                                                                                    |

# Inhaltsverzeichnis

| 1.1                                                   | Windows 95 problemlos starten                                                                                                    |
|-------------------------------------------------------|----------------------------------------------------------------------------------------------------|
| 1.2                                                   | Der erste Blick auf den Bildschirm                                                                                                    |
| 1.3                                                   | Wichtig für die Navigation - die Maus                                                                                                    |
| 1.4                                                   | So funktioniert der Startknopf                                                                                                    |
| 1.5                                                   | Per Doppelklick: Symbole auf dem Schreibtisch aufrufen                                                                                                    |
| 1.6                                                   | Bringen Sie Ordnung auf Ihren "Schreibtisch"                                                                                                    |
| 1.7                                                   | Die wichtigsten Befehle per rechter Maustaste                                                                                                    |
| 1.8                                                   | Einem Programm Befehle erteilen                                                                                                    |
| 1.9                                                   | Ein Dokument erstellen, öffnen, bearbeiten und                                                                                                    |
| 1.10                                                  | So öffnen Sie gespeicherte Dokumente wieder                                                                                                    |
| 1.11                                                  | Bringen Sie Ihre Ideen zu Papier!                                                                                                    |
| 1 12                                                  | Alte Programme einsetzen und neue installieren                                                                                                    |
| 1.13                                                  | Windows 95 steht Ihnen mit Rat und Tat zur Seite                                                                                                    |
| 1.14                                                  | Nach getaner Arbeit - Windows beenden                                                                                                    |
| lm Ü                                                  | berblick: Was ist neu an Windows 95?                                                                                                    |
| 2.1                                                   | Programmgruppen und Programm-Manager                                                                                                    |
| 2.2                                                   | Wo ist der Datei-Manager?                                                                                                    |
| 2.3                                                   | Wo bitte ist der DOS-Prompt?                                                                                                    |
| 2.4                                                   | Die Systemsteuerung gibt es noch                                                                                                    |
| 2.5                                                   | Der Druck-Manager - im Notfall noch leichter zu                                                                                                    |
|                                                       | erreichen                                                                                                    |
| <b>^</b> (                                            | Der Task-Manager ist in die Task-Leiste integriert                                                                                                    |
| 2.0                                                   |                                                                                                    |
| 2.0<br>2.7                                            | Was ist mit aufgehängten Programmen?                                                                                                    |
| 2.0<br>2.7<br>2.8                                     | Was ist mit aufgehängten Programmen?<br>Programm- und Datei-Manager weiterbenutzen                                                                                                    |
| 2.0<br>2.7<br>2.8<br>2.9                              | Was ist mit aufgehängten Programmen?<br>Programm- und Datei-Manager weiterbenutzen<br>Lassen Sie sich die Neuerungen kurz vorführen!                                                                              |
| 2.0<br>2.7<br>2.8<br>2.9<br><b>Den</b>                | Was ist mit aufgehängten Programmen?<br>Programm- und Datei-Manager weiterbenutzen<br>Lassen Sie sich die Neuerungen kurz vorführen!                                                                              |
| 2.0<br>2.7<br>2.8<br>2.9<br><b>Den</b><br>keni        | Was ist mit aufgehängten Programmen?<br>Programm- und Datei-Manager weiterbenutzen<br>Lassen Sie sich die Neuerungen kurz vorführen!<br>neuen Windows-95-Desktop<br>nenlernen                                     |
| 2.0<br>2.7<br>2.8<br>2.9<br><b>Den</b><br>keni<br>3.1 | Was ist mit aufgehängten Programmen?<br>Programm- und Datei-Manager weiterbenutzen<br>Lassen Sie sich die Neuerungen kurz vorführen!<br>neuen Windows-95-Desktop<br>tenlernen<br>Die problemlose Fenstersteuerung |

|    | 3.3             | Weitere Leisten auf dem Desktop, die Sie kennen         | 0.1      |
|----|-----------------|---------------------------------------------------------|----------|
|    | 3 /             | Solllen                                                 | 01<br>83 |
|    | 3.4             | Hilfe in Dialogfenstern                                 | 80       |
|    | 3.6             | Praktische Hilfe für fast iede Lebenslage               | 01       |
|    | 3.7             | Ratgeber helfen bei schwierigen Fragen                  | 100      |
|    |                 |                                                         |          |
| 4. | Die r<br>Task   | c-Leiste                                                | 103      |
|    | 4.1             | Task-Leiste einrichten                                  | 104      |
|    | 4.2             | Zwischen Programmen hin- und herschalten                | 109      |
|    | 4.3             | Das Multifunktionsfeld der Task-Leiste: Sitzen Sie in   |          |
|    |                 | der ersten Reihe                                        | 111      |
|    | 4.4             | Programme im Start-Menü                                 | 116      |
|    | 4.5             | Eine bessere Reihenfolge für Ihre eigenen Programme     | 121      |
|    | 4.6             | Objekte auf dem Schreibtisch bereitlegen                | 123      |
|    | 4.7             | Mehr Ordnung für Ihre Programme durch neue              |          |
|    |                 | Programmgruppen                                         | 134      |
| F  | Com             | nuter im Criff ner Arheitenletz und                     |          |
| 5. | Expl            | orer                                                    | 137      |
|    | <b>-</b><br>5 1 | Dia Laufwarka Ibras Computers untersuchen               | 120      |
|    | 5.1             | Ein Dennelklick auf des Laufwerkeurnheit zeigt seinen   | 139      |
|    | 5.2             | EIII Doppeikiick auf uas Laufwerksyffibor Zeigt seifier | 1/1      |
|    | 5 2             | IIIIIdil dil                                            | 141      |
|    | 5.5             | Eigono Dataion und Ordnor orstallon                     | 143      |
|    | 5.4             | Eigene Ordner oder Dateien umbenennen                   | 152      |
|    | 5.5             | Dataion Ordnar und Varknünfungen löcchen                | 155      |
|    | 5.0             | So funktioniart dar Paniarkorb                          | 157      |
|    | 5.8             | Spezialordner auf Ihrer Festnlatte                      | 160      |
|    | 5.0             | Vor lauter Fenstern keinen Durchblick mehr?             | 162      |
|    | 5.10            | Untersuchen Sie Laufwerke genauer                       | 164      |
|    | 5.10            | Untersuchen die Lauiwerke genauer                       | 104      |
| 6. | Dok             | umente und Ordner perfekt managen                       | 169      |
|    | 6.1             | Alle Dinge griffbereit in einen eigenen Ordner          | 170      |
|    | 6.2             | Senden an - Dateien blitzschnell zu neuen Zielen        |          |
|    |                 | schicken                                                | 173      |
|    | 6.3             | Legen Sie fest, welches Programm für welche Datei       |          |
|    |                 |                                                         |          |
|    |                 | zuständig ist                                           | 177      |

|     | 6.4           | Dateien kopieren, verschieben und verknüpfen        | 179 |
|-----|---------------|-----------------------------------------------------|-----|
|     | 6.5           | Was man sonst noch mit Dateien machen kann          | 185 |
|     | 6.6           | Das Fundbüro - die eingebaute Suchfunktion          | 185 |
| 7.  | Ihre          | Ergebnisse schwarz auf weiß: Drucken                | 193 |
|     | 7.1           | Für Eilige - druckt Ihr Drucker schon?              | 194 |
|     | 7.2           | Die besten Druck-Methoden                           | 196 |
|     | 7.3           | Behalten Sie die Kontrolle über den Ausdruck        | 198 |
|     | 7.4           | Probleme beim Drucken                               | 204 |
|     | 7.5           | Einen neuen Drucker anmelden                        | 207 |
|     | 7.6           | Einen neuen Drucker kurz bei Windows anmelden       | 208 |
|     | 7.7           | Nachträglich den Drucker anders einstellen          | 210 |
| 8.  | Recy          | cling mit dem Papierkorb                            | 213 |
|     | 8.1           | Wie die Dateien in den Papierkorb kommen            | 213 |
|     | 8.2           | So noien Sie geloschte Sachen wieder aus dem        | 215 |
|     | 0.2           | Papierkord neraus                                   | 215 |
|     | 0.3<br>Q /    | Wieviel Platz hanötigt der Papierkorh               | 210 |
| 9.  | Date<br>einfa | naustausch zwischen Programmen ganz                 | 219 |
|     | 0.1           | Calement des Dild in des Drief                      | 200 |
|     | 9.1           | So Kommund and Sing immer auf dam neuetan           | 220 |
|     | 9.2           | Stopd                                               | 225 |
|     | 9.3           | Einsatz der Zwischenablage in WordPad               | 223 |
|     |               |                                                     | 22, |
| 10. | Pfleg         | ge und Tuning für Ihre Speichermedien               | 235 |
|     | 10.1          | Inhalt von Diskette oder Festplatte anschauen       | 236 |
|     | 10.2          | Disketten formatieren und löschen                   | 239 |
|     | 10.3          | Prüfen Sie Ihre Datensicherheit mit ScanDisk        | 242 |
|     | 10.4          | Datensicherheit mit Backup                          | 246 |
|     | 10.5          | Gesicherte Daten wieder zurückholen                 | 248 |
|     | 10.6          | Optimale Leistung für Ihre Festplatte - Defrag & Co | 249 |
|     | 10.7          | Zur Kontrolle - drucken Sie die Systeminformationen |     |
|     |               | aus                                                 | 252 |
|     | 10.8          | Was tun, wenn die Festplatte voll ist -             | 05. |
|     | 10.0          | DriveSpace & Co                                     | 254 |
|     | 10.9          | Optimale Leistung für Ihr CD-ROM-Laufwerk           | 260 |

| 11. | Ihren | Computer komfortabel einrichten                    | 263 |
|-----|-------|----------------------------------------------------|-----|
|     | 11.1  | Multi-Using - jedem sein persönliches Windows      | 264 |
|     | 11.2  | Die persönliche Note für Ihren Desktop             | 266 |
|     | 11.3  | Persönliches Design mit Farbe und Schriften        | 275 |
|     | 11.4  | Fliegende Toaster schützen den Bildschirm          | 277 |
|     | 11.5  | Wieviel paßt auf Ihren Bildschirm                  | 282 |
|     | 11.6  | Neue Schriften braucht das Land                    | 286 |
|     | 11.7  | Wie Sie neue Schriften bei Windows anmelden        | 289 |
|     | 11.8  | Brauchen Sie alle Schriften?                       | 291 |
|     | 11.9  | Eigene Schriften auf einer Diskette speichern      | 292 |
|     | 11.10 | Cursoriormen - Maskerade für den Mauspieli         | 293 |
|     | 11.11 | Die Maus für Spezialfalle                          | 295 |
|     | 11.12 | Fur Weilburger - Tastaturbelegungen auf Knopfdruck | 299 |
|     | 11.15 | Canz praktisch - neue Dokumenttypen erzeugen       | 300 |
|     | 11.14 | Datainaman ohna Typanhazaichnung?                  | 301 |
|     | 11.15 | Fingshehilfen hei körnerlichen Handicans           | 302 |
|     | 11.10 | Aktion gemütlicher Arbeitsplatz                    | 302 |
|     | 11.17 |                                                    | 504 |
| 12. | Auch  | DOS-Programme laufen                               | 307 |
|     | 12.1  | Starten Sie die DOS-Eingabeaufforderung            | 307 |
|     | 12.2  | Benutzen Sie Ihre alten DOS-Programme unter        |     |
|     |       | Windows 95                                         | 309 |
|     | 12.3  | Legen Sie sich eine individuelle DOS-Umgebung fest | 313 |
| 13. | Mit W | /indows 95 im Netz                                 | 317 |
|     | 13.1  | Schließen Sie sich ans Netzwerk an                 | 318 |
|     | 13.2  | Werden Sie Mitglied im Netzwerk                    | 320 |
|     | 13.3  | Netzwerkkomponenten installieren                   | 321 |
|     | 13.4  | Finden Sie Anschluß ans Netz                       | 323 |
|     | 13.5  | Rundgang im Netzwerk                               | 325 |
|     | 13.6  | Verbindungen zu wichtigen Zielen aufbauen          | 328 |
|     | 13.7  | Netzwerkdrucker benutzen                           | 332 |
|     | 13.8  | Wichtige Verbindungen bleiben bestehen             | 334 |
|     | 13.9  | Netzwerknamen und die Arbeitsgruppe ändern         | 336 |
|     | 13.10 | Geben Sie eigene Ordner und Drucker frei           | 337 |
|     | 13.11 | Wie Sie eine Freigabe wieder rückgängig machen     | 342 |
|     | 13.12 | Kontrolle im Netzwerk                              | 343 |
|     | 13.13 | Netzwerkprobleme im Griff                          | 344 |

| 14. | Mob  | iles Computing mit Windows 95                   | 353 |
|-----|------|-------------------------------------------------|-----|
|     | 14.1 | Ihr Notebook wird Windows 95-tauglich           | 354 |
|     | 14.2 | Voll im Trend: Energiesparmöglichkeiten         | 356 |
|     | 14.3 | Wie gedruckt: Mit dem Notebook drucken          | 359 |
|     | 14.4 | Daten austauschen zwischen Notebook und anderen |     |
|     |      | Computern                                       | 359 |
|     | 14.5 | Immer up to date: Daten synchronisieren         | 361 |
|     | 14.6 | Notebook im Netzwerk                            | 365 |
| 15. | Fun  | mit Multimedia                                  | 367 |
|     | 15.1 | Windows 95 live: Klänge & Geräusche             | 368 |
|     | 15.2 | Videos auf dem Computerschirm                   | 372 |
|     | 15.3 | Ihre Hi-Fi-Anlage                               | 374 |
|     | 15.4 | Der elektronische CD-Spieler                    | 377 |
|     | 15.5 | Automatische CD-Titelerkennung                  | 378 |
|     | 15.6 | Eigene Titel-Reihenfolge für Ihre Musik-CD      | 379 |
|     | 15.7 | Musik ohne die CD-Wiedergabe, geht das?         | 380 |
|     | 15.8 | Eigene Klänge aufnehmen                         | 381 |
| 16. | Kom  | munikation weltweit - E-Mail, Fax & DFÜ         | 389 |
|     | 16.1 | Modem einrichten & HyperTerminal anwerfen       | 390 |
|     | 16.2 | Elektronische Post weltweit                     | 394 |
|     | 16.3 | Faxen ganz einfach                              | 401 |
|     | 16.4 | Bereit fürs Faxen                               | 401 |
|     | 16.5 | Fax mal schnell was rüber                       | 404 |
|     | 16.6 | Wenn der Faxversand abgebrochen werden soll     | 406 |
|     | 16.7 | Eingehende Faxe empfangen                       | 407 |
|     | 16.8 | Eigene Deckblätter für Ihre Faxe entwerfen      | 407 |
|     | 16.9 | Das Microsoft Network                           | 410 |
| 17. | Wind | lows 95 und seine Zusatzprogramme               |     |
|     | (nac | h)installieren                                  | 415 |
|     | 17.1 | Rasche Nachinstallation von Windows 95          | 417 |
|     | 17.2 | Das sollten Sie vor der Installation beachten!  | 417 |
|     | 17.3 | So installieren Sie Windows 95                  | 418 |
|     | 17.4 | Wenn es Probleme gibt                           | 427 |
|     | 17.5 | Windows 95 wieder löschen                       | 427 |
|     | 17.6 | Windows-Komponenten nachträglich installieren   | 427 |

| 17.19 | riug & riay - neue maruware nachtraghen installeren   | 439        |
|-------|-------------------------------------------------------|------------|
| 17.18 | Plug & Play - neue Hardware nachträglich installieren | 438<br>439 |
| 17.17 | Exchange - der zentrale Datenbriefkasten              | 438        |
| 17.16 | Netzwerkextras installieren                           | 437        |
| 17.15 | Nutzen Sie Ihr Modem richtig aus                      | 435        |
| 17.14 | Mehr als einen Computer im Einsatz?                   | 435        |
| 17.13 | Hilfe-Handbücher                                      | 434        |
| 17.12 | So legen Sie Backups an                               | 433        |
| 17.11 | Nutzen Sie Ihre Soundkarte                            | 432        |
| 17.10 | Für CD-ROM-Benutzer: Musik-CDs spielen auch           | 431        |
| 17.9  | Wenn Sie effizienter Arbeiten wollen                  | 430        |
| 17.8  | Schonen Sie Ihren Bildschirm                          | 429        |
| 17.7  | Mehr Nutzen durch die Zusatzprogramme                 | 429        |

## 1. Visual QuickGuide - Windows 95 in 10 Minuten

| 1.1  | Windows 95 problemlos starten                          | 14 |
|------|--------------------------------------------------------|----|
| 1.2  | Der erste Blick auf den Bildschirm                     | 16 |
| 1.3  | Wichtig für die Navigation - die Maus                  | 18 |
| 1.4  | So funktioniert der Startknopf                         | 20 |
| 1.5  | Per Doppelklick: Symbole auf dem Schreibtisch aufrufen | 22 |
| 1.6  | Bringen Sie Ordnung auf Ihren "Schreibtisch"           | 24 |
| 1.7  | Die wichtigsten Befehle per rechter Maustaste          | 26 |
| 1.8  | Einem Programm Befehle erteilen                        | 28 |
| 1.9  | Ein Dokument erstellen, öffnen, bearbeiten und drucken | 30 |
| 1.10 | So öffnen Sie gespeicherte Dokumente wieder            | 32 |
| 1.11 | Bringen Sie Ihre Ideen zu Papier!                      | 34 |
| 1.12 | Alte Programme einsetzen und neue installieren .       | 36 |
| 1.13 | Windows 95 steht Ihnen mit Rat und Tat zur<br>Seite    | 38 |
| 1.14 | Nach getaner Arbeit - Windows beenden                  | 44 |

Bevor Sie sich in die Lektüre der weiterführenden Kapitel stürzen, bietet das erste Kapitel Ihnen eine schnelle Einführung in die wesentlichen Elemente Ihres neuen Betriebssystems. Wenn Sie das Buch neben sich auf den Schreibtisch legen und alles anhand der Abbildungen nachvollziehen, werden Sie innerhalb kurzer Zeit die wichtigsten Funktionen und Arbeitstechniken von Windows 95 kennenlernen.

## 1.1 Windows 95 problemlos starten

Windows startet von allein, wenn Sie den Computer einschalten (Schritt 1). Sorgen Sie nur dafür, daß sich keine Diskette im Laufwerk befindet, die den Computer vom Starten abhalten könnte.

#### Das zeigt Ihnen Ihr Computer in der Startphase

Ganz am Anfang überprüft Ihr Computer seine Komponenten, bevor es losgeht. Das letzte, was Sie vom schwarzen Einschaltbildschirm mit seinen technischen Meldungen sehen, ist "Windows 95 wird gestartet..." (Schritt 2).

Danach übernimmt Windows die Kontrolle und zeigt zuerst einen kleinen Werbebildschirm. Nach ein paar Sekunden, in denen sich Windows auf den Start vorbereitet, verschwindet das Werbebild wieder, und die Arbeitsfläche erscheint (Schritt 3).

Darauf liegt ein Anmeldeformular, in das Sie Ihren Namen und ein Kennwort eingeben können, wenn Sie möchten. Tragen Sie Ihren Namen ein, drücken Sie (Tab) und tragen Sie dann ein Kennwort ein. Wenn Sie sich zum ersten Mal anmelden, fragt Windows das Kennwort noch einmal ab, damit sich keine Tippfehler einschleichen (Schritt 4).

Sie können die Anmeldeprozedur auch überspringen, indem Sie auf *Abbrechen* klicken oder Esc drücken. Ohne Anmeldung wird allerdings das Netzwerk nicht aktiviert.

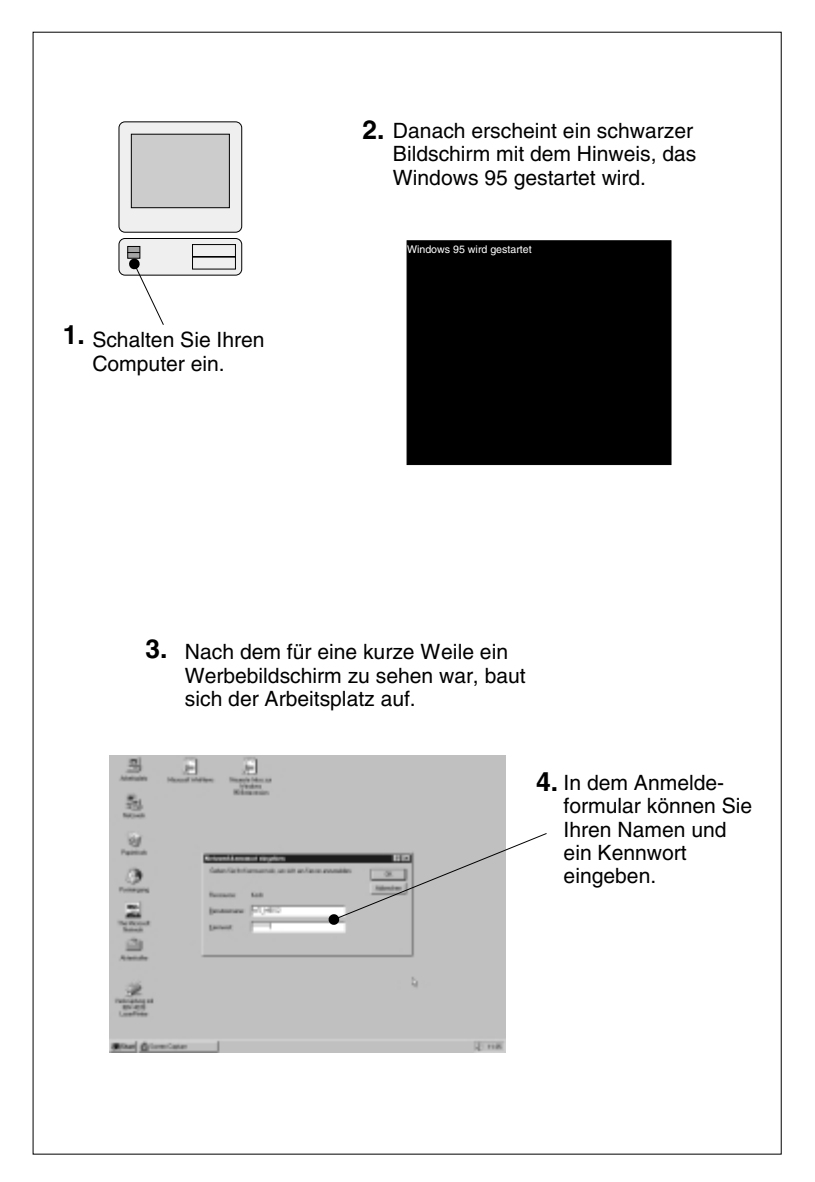

### 1.2 Der erste Blick auf den Bildschirm

Vor Ihnen liegt der "Schreibtisch", auch "Desktop" genannt. Darauf können Sie alles, was Ihnen wichtig ist, griffbereit hinlegen: Programme, wichtige Texte und Bilder oder sogar "Geräte" wie Drucker oder Diskettenlaufwerk. Was Sie mit dem Desktop anstellen, ist ganz allein Ihre Sache. Windows macht Ihnen dort keine Vorschriften. Es hat für sich nur einen keinen Streifen des Bildschirms reserviert, nämlich die graue Leiste am unteren Bildschirmrand. Ein paar Symbole liegen schon auf Ihrem Schreibtisch. Sie werden unten genauer beschrieben.

# Das Willkommen-Fenster liefert Tips und Antworten auf häufige Fragen

Vielleicht liegt auch noch ein Fenster namens *Willkommen* auf dem Bildschirm! Es ist ein kleiner Willkommensgruß, mit dem Sie sich über viele Funktionen von Windows informieren können.

Das Willkommen-Fenster erscheint solange bei jedem Windows-Start, wie das Häkchen vor Dieses Dialogfeld bei jedem Start von Windows anzeigen zu sehen ist. Sie können also einfach auf Schließen klicken, um das Fenster auszuknipsen, und sich Windows erstmal in Ruhe anschauen. Beim nächsten Windows-Start haben Sie dann vielleicht mehr Lust und Ruhe, sich mit Willkommen zu beschäftigen. Mehr zu diesem Fenster etwas weiter unten.

#### Die graue Leiste ist das Windows-Cockpit

In der grauen Leiste am unteren Bildschirmrand sehen Sie ganz links den Knopf *Start*, mit dem Sie alle wichtigen Windows-Befehle aufrufen können. Am gegenüberliegenden Ende der grauen Leiste tickt standardmäßig die Uhrzeit, und der Rest der Leiste ist wahrscheinlich noch leer. Alle Programme, die Sie aufrufen, bekommen einen eigenen Knopf in dieser Leiste (der so ähnlich aussieht wie der Startknopf, aber mit dem Namen des Programms beschriftet ist), damit Sie sofort sehen können, welche Programme gerade laufen. Um zu einem anderen Programm zu wechseln, brauchen Sie nur seinen Knopf in der Leiste anzuklicken. Weil die einzelnen Programme auf technokratisch *Tasks* genannt werden, heißt die Leiste offiziell *Task-Leiste*.

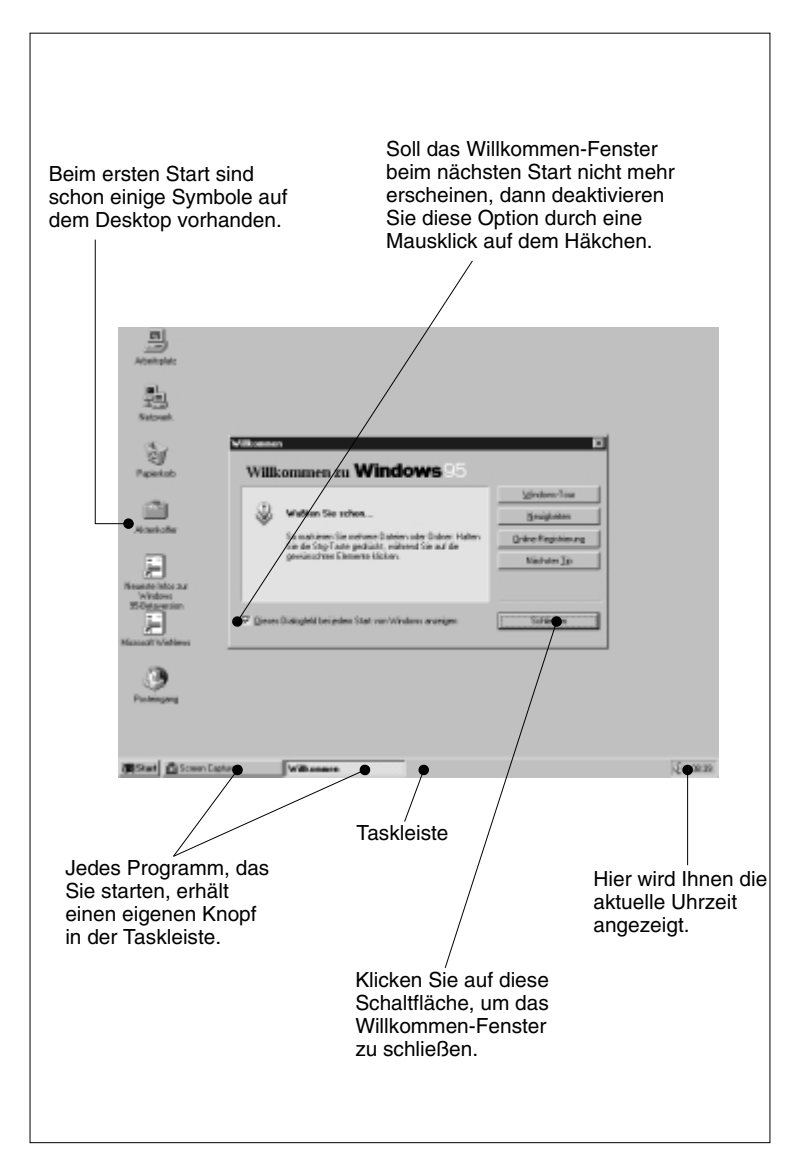

## 1.3 Wichtig für die Navigation - die Maus

Über all dem "schwebt" der Mauszeiger, ein kleiner weißer Pfeil. Er ist Ihre "verlängerte Hand", mit der Sie die Symbole und Knöpfe bedienen können. Sie steuern den Mauszeiger mit der Maus. Die Richtung, in die Sie die Maus bewegen, schlägt auch der kleine Pfeil auf dem Bildschirm ein. Legen Sie dazu nur die Hand so auf die Maus, daß das Kabel nach oben wegführt und Ihr Zeigefinger auf der linken Maustaste ruht (ohne sie zu drücken).

#### Tip: Auch auf kleinem Raum

Nehmen Sie die Maus hoch und setzen Sie sie an den Ausgangspunkt zurück, wenn Sie den Mauszeiger eine weite Strecke verschieben wollen. So brauchen Sie kaum Platz auf der Unterlage, um mit der Maus zu manövrieren.

#### Die Maustasten sorgen dafür, daß der weiße Pfeil etwas tut

Probieren Sie mal aus, was die Maustasten tun! Tippen Sie auf die linke Maustaste, dann "tippt" der weiße Mauszeiger genau das an, was sich gerade unter ihm befindet, so daß ein Symbol markiert oder ein Knopf gedrückt wird. Falls sich gerade nichts besonderes unter dem Mauszeiger befindet, wenn Sie die linke Maustaste drücken, dann passiert auch nichts.

Erschrecken Sie nicht, wenn Sie die rechte Maustaste antippen! Es kann sein, daß eine kleine Liste mit Befehlen hervorspringt. Je nachdem, wo sich Ihr Mauszeiger gerade befindet, zeigt Ihnen die rechte Maustaste alle Befehle an, die gerade nützlich sein könnten. Diese kleine Befehlsliste wird "Kontextmenü" genannt. Um die Befehlsliste unverrichteter Dinge wieder einzuklappen, klikken Sie einfach mit der linken Maustaste irgendwo anders hin.

#### Die linke Maustaste markiert Symbole und drückt Knöpfe

Schauen Sie sich einmal den wichtigen *Startknopf* genauer an! Fahren Sie mit dem Mauszeiger auf den Startknopf und klicken Sie einmal kurz auf die linke Maustaste. Der Startknopf wird "eingedrückt" und führt seine Aufgabe aus: er klappt eine Liste mit allen wichtigen Befehlen auf. Sie brauchen den Mauspfeil jetzt bloß über diese Liste wandern zu lassen. Der Befehl, über dem er gerade schwebt, färbt sich schwarz. Noch ein Klick auf den *Start*-Knopf schließt die Befehlsliste wieder unverrichteter Dinge.

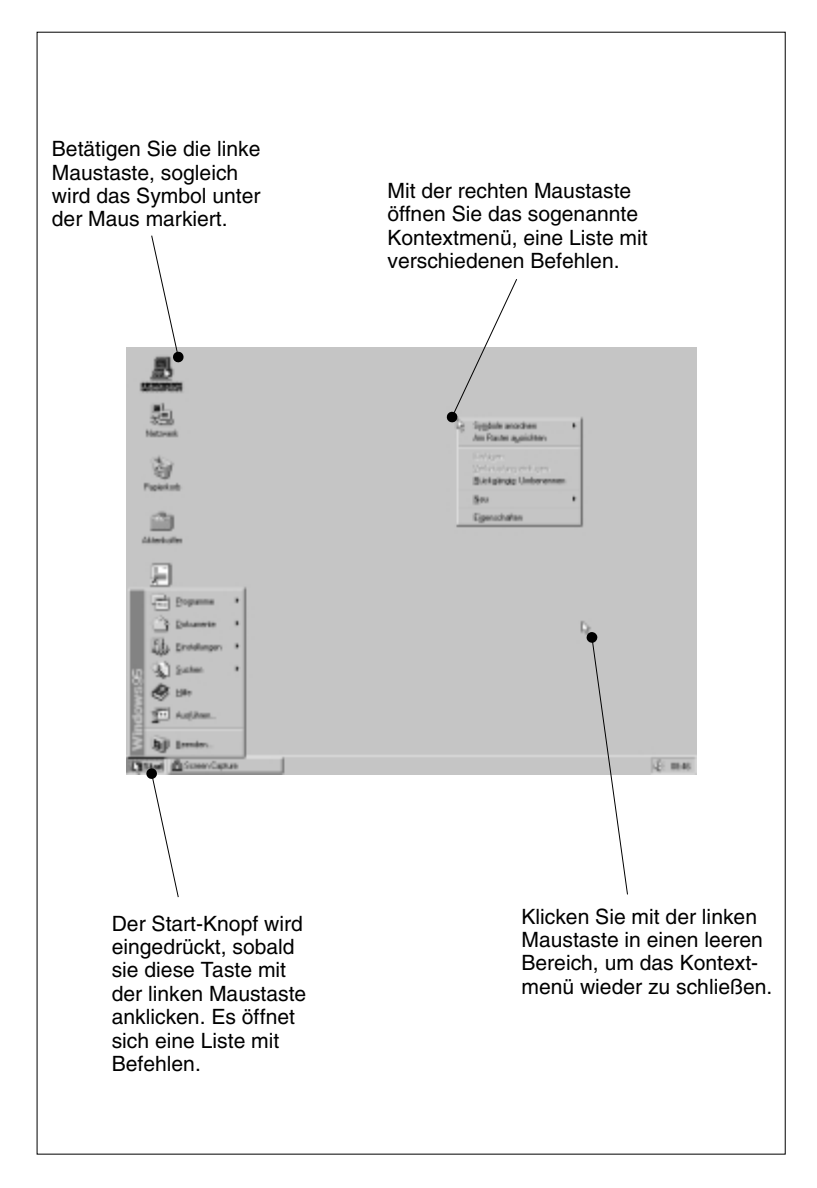

## 1.4 So funktioniert der Startknopf

Ein Klick auf *Start* genügt, um alle wichtigen Windows-Funktionen aufzurufen (Schritt 1). Wandern Sie zum Beispiel auf den Befehl *Programme*. Rechts klappt eine zweite Liste aus und zeigt Ihnen die Programme an, die Windows kennt (Schritt 2). Daß sich eine zweite Liste aufklappt, hätten Sie sogar schon vorhersagen können. Hinter *Programme* steht nämlich ein kleiner schwarzer Pfeil. Sie brauchen nur auf *Dokumente, Einstellungen* oder *Suchen* zu gehen, und auch dort klappen Zusatzlisten aus. Alle diese Befehle zeigen das durch den kleinen schwarzen Pfeil hinter ihrem Namen an. Gehen Sie zur Probe auf *Hilfe*. Hier klappt keine Zusatzliste aus, denn hier steht auch kein schwarzer Pfeil hinter *Hilfe*. Und so einfach rufen Sie einen Befehl aus dem *Start*-Menü auf: Parken Sie den Mauspfeil darauf, damit der Befehl schwarz markiert wird, und klicken Sie einmal kurz auf die linke Maustaste.

#### Programme starten und beenden

Probieren Sie das gleich mal mit dem Befehl *Programme* aus, der neue Programme startet. Wenn Sie ihn anklicken, passiert nichts, denn er klappt nur seine Zusatzliste aus. Wandern Sie deshalb in die Zusatzliste und gehen Sie zum Beispiel auf *Zubehör*. Noch eine Liste klappt auf (denn auch hinter *Zubehör* steht ein kleiner schwarzer Pfeil) und zeigt Ihnen alle Zubehörprogramme an, die Windows Ihnen mitgebracht hat (Schritt 3). Suchen Sie sich aus dieser Liste jetzt ein Programm aus - zum Beispiel *WordPad*, wenn es bei Ihnen zu sehen ist - und klicken Sie mit der linken Maustaste, wenn der Mauspfeil darüber parkt. Schon startet das ausgesuchte Programm! Windows stellt es in einem eigenen "Fenster" dar, einem rechteckigen Areal, mit dem sich das Programm seinen Platz auf dem Bildschirm reservieren kann. Gleichzeitig können Sie auch die Task-Leiste in Aktion sehen, denn das neue Programm hat automatisch darin einen eigenen Knopf bekommen (Schritt 4).

#### So werden Programmfenster wieder geschlossen

Damit das Programm wieder verschwindet, klicken Sie auf seinen "Aus"-Schalter. Es ist der Knopf mit dem Kreuz ganz rechts in der obersten Zeile des Fensters, in der auch der Name des Programms steht. Falls Windows Sie jetzt fragt, ob es irgend etwas abspeichern soll, klicken Sie auf *Nein*. Das Programmfenster verschwindet, und mit ihm löst sich auch sein Knopf in der Task-Leiste auf.